# **PRESBYTERIAN**

# **Step by Step:**

How to Submit a Prior Authorization Online

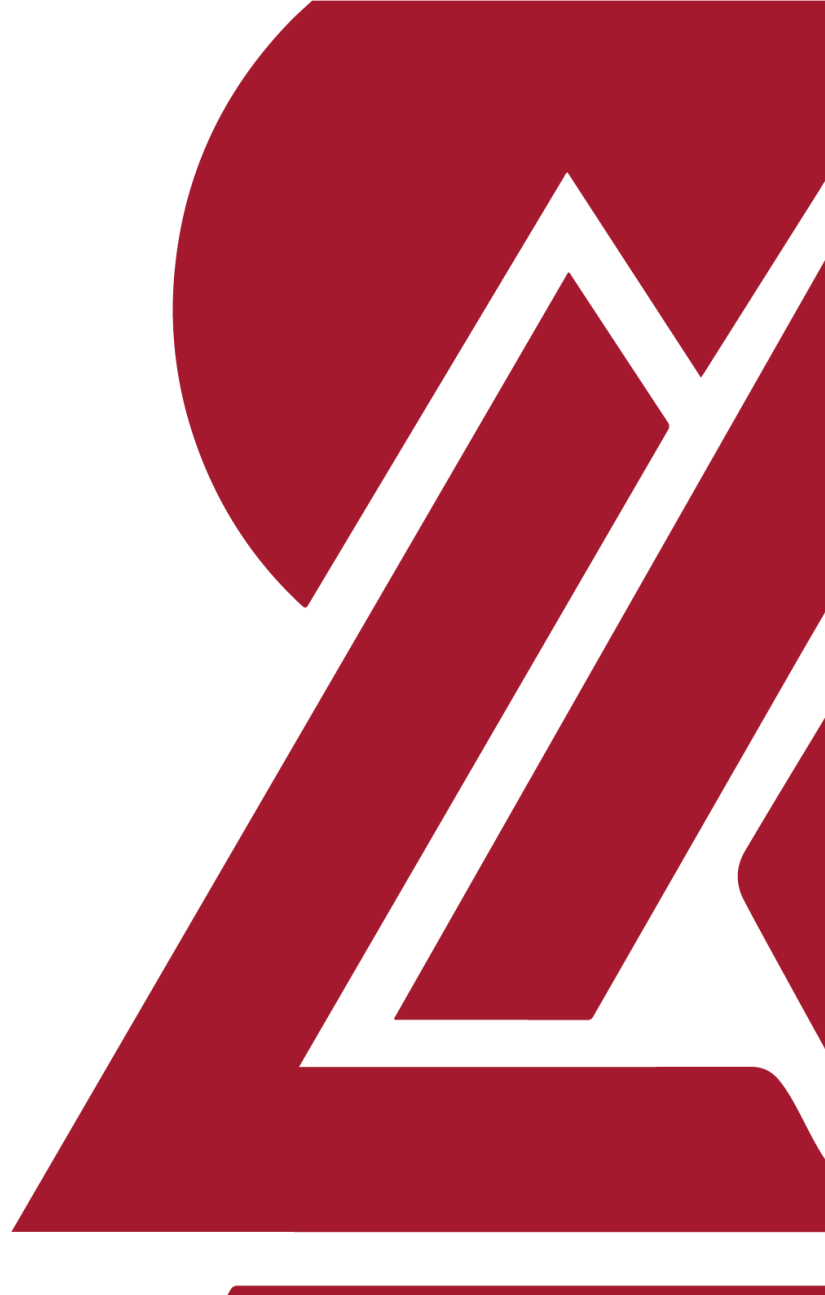

PPC031815

## **Attention:**

Prescribers may submit a prior authorization request for a formulary medication **or** request an exception once a member has tried and failed formulary medications.

## 1. Enter your **myPRES** user ID and password.

#### A PRESBYTERIAN

|                                                                               | myPres Login                                 |
|-------------------------------------------------------------------------------|----------------------------------------------|
|                                                                               | User ID                                      |
| Signing into myBros makos filling                                             | Password                                     |
| out the request form much easier<br>as some of the information will be        | By signing in you agree to our Terms of Lise |
| However if you want, you may continue as a                                    | and Privacy Statement                        |
| guest user. Guest users can only submit a limited number of requests per day. | LOGIN                                        |
| CONTINUE AS GUEST >                                                           | Don't have an account? Register for myPRES   |
|                                                                               |                                              |

#### PRESBYTERIAN

Login

# 2. Select the "**Standard**" request type if a response can be returned with 72 hours.

|                                                                                                    | Logged in as JEGBERT1   Logout                                                                             |
|----------------------------------------------------------------------------------------------------|----------------------------------------------------------------------------------------------------|
| Provider Pharmacy Prior Authorization Form (For Exception                                                                                                    | Requests)                                                                                                  |
| This form is for providers who want to submit a Pharmacy Prior Authorization Form and request an exception to cover their or you will need to provide the name of the medication, dose and the quantity you are requesting, the reason for your exception and contact information for the prescriber and pharmacy. You will also have the option to attach documents, if needed. It may submit one request form. | drug. To complete this form now,<br>n request, your contact information<br>ny take you about 15 minutes to |
| Request Type * Standard                                                                                                    |                                                                                                    |
| Expedited/Urgent                                                                                                    |                                                                                                    |
| DISCLAIMER FOR STANDARD Request for Drug Prior Authorization (or Coverage Determination) - For a "Standard Reque<br>within a 72 hour timeframe using the information you provide. By selecting a "Standard Request", you agree                                                                                                    | st", the decision is typically made                                                                        |
| The information provided with this request is complete, accurate and true to the best of your knowledge. (The health plan can within one business day when the information provided is complete.)                                                                                                    | determine most standard requests                                                                           |
| Disclaimer *                                                                                                    |                                                                                                    |
| I Accept                                                                                                    |                                                                                                    |
|                                                                                                    |                                                                                                    |
|                                                                                                    | NEXT >                                                                                                    |
|                                                                                                    |                                                                                                    |

### \*Required Information

# 3. Select "Expedited/Urgent" request type if a response must be returned within 24 hours.

| PRESBYTERIAN                                                                                                    | Logged in as JEGBERT1   <b>Logo</b> u                                                     |
|----------------------------------------------------------------------------------------------------|-------------------------------------------------------------------------------------------|
| Provider Pharmacy Prior Authorization Form (For Exception Re                                                                                                    | equests)                                                                                  |
| This form is for providers who want to submit a Pharmacy Prior Authorization Form and request an exception to cover their drug, you will need to provide the name of the medication, dose and the quantity you are requesting, the reason for your exception requent and contact information for the prescriber and pharmacy. You will also have the option to attach documents, if needed. It may tak submit one request form.<br><b>Click here to read more about Exception Requests.</b> | To complete this form now,<br>uest, your contact information<br>e you about 15 minutes to |
| Request Type * Standard                                                                                                    |                                                                                           |
| • Expedited/Urgent<br>DISCLAIMER FOR EXPEDITED/URGENT Request for Drug Prior Authorization (or Coverage Determination) – For an "Expedited<br>decision is typically made within a 24 hour timeframe using the information you provide. By selecting an "Expedited/Urgent Request                                                                                                    | or Urgent Request", the<br>t" , you agree                                                 |
| <ol> <li>the information provided with this request is complete, accurate and true to the best of your knowledge and</li> <li>the health of the member could be seriously harmed by waiting up to 72 hours for a Standard request and decision from the heat</li> </ol>                                                                                                    | alth plan.                                                                                |
| IAccept                                                                                                    |                                                                                           |
|                                                                                                    | NEXT >                                                                                    |

#### \*Required Information

## 4. Enter "Member Information."

| Image: Information Prescriber Information Requested Medication Pharmacy/Facility Information Upload Documents     Member Information     Insurer* Date   PRESCRYPERIAN Group #     10110120200 Q     TestBASE     Name of Insured   John Doe     Patient First Name *   Patient First Name *   Patient Last Name *   Patient First Name *   Patient Address   05/08/1976     City   State   City   State   Mobile Phone Number   [050] 222-2222   [050] 222-2224   Patient Weight   Patient Weight   Patient Weight   Patient Weight   Patient Weight   Patient Weight   Patient Weight   Patient Weight   Patient Weight   Patient Weight   Patient Weight     Patient Weight     Patient Weight     Patient Weight     Patient Weight     Patient Weight     Patient Weight     Patient Weight     Patient Weight     Patient Weight     Patient Weight     Patient Weight     Patient Weight     State     [State   [State   [State   [State </th <th>Provider Pharmacy Prio</th> <th>r Authorizatior</th> <th>ר Form (Fo</th> <th>or Exception Reque</th> <th>ests)</th>                                                                                                    | Provider Pharmacy Prio              | r Authorizatior      | ר Form (Fo     | or Exception Reque            | ests)            |
|----------------------------------------------------------------------------------------------------|-------------------------------------|----------------------|----------------|-------------------------------|------------------|
| Member Information Prescriber Information Requested Medication Pharmacy/Facility Information Upload Documents   Member Information   Insurer * Date   PRESBYTERIAN Group #   10110120200 Q TESTBASE   Name of Insured   John Doe   Patient First Name *   Patient Address   05/08/1976   Patient Address   05/08/1976   Patient Address   05/08/1976   Patient Middle Initial   0fundered   Patient Address   05/08/1976   Patient Address   05/08/1976   Patient Address   05/08/1976   Patient Address   05/08/1976   Patient Address Patient Address (by 22-2222) (505) 222-2224 (505) 222-2244 Work Phone Number (XXX) XXX-XXXX Patient Height Patient Weight Patient Gender • Male • Male • Male • Patient Gender • Male • Patient Gender • Male • Patient Second • Patient Gender • Male • Patient Second • Patient Gender • Patient Gender<                                                                                                    |                                     |                      |                |                               |                  |
| Member Information   Insurer *   PRESBYTERIAN   Date   Og/05/2018   Member # *   Group #   10110120200   Q   TESTBASE     Name of insured   John Doe     Patient Singer   Doe   John      Patient Middle Initial   Doe   John      Patient Address   05/08/1976   City   State   IQUERQUE      Primary Phone Number   Mobile Phone Number   (505) 222-2222   (505) 222-2222   (505) 222-2222   (505) 222-2222   (505) 222-2222   (505) 222-2222   (505) 222-2222   (505) 222-2222   (505) 222-2222   (505) 222-2222   (505) 222-2224   (505) 222-2224   (505) 222-2222   (505) 222-2222   (505) 222-2222   (505) 222-2222   (505) 222-222   (505) 222-222   (505) 222-222   (505) 222-222   (505) 222-222   (505) 222-222   (505) 222-222   (505) 222-222   (505) 222-222   (505) 222-222   (505) 222-222   (505) 222-222   (505) 222-222   (505) 222-222   (505) 222-222                                                                                                    | Member Information Prescriber Infor | mation Requested I   | Medication     | Pharmacy/Facility Information | Upload Documents |
| Insurer * Date   PRESBYTERIAN Group #   10110120200 Q   TESTBASE     Name of Insured   John Doe   Patient Last Name * Patient First Name * Patient First Name * Patient Address Dor John Patient Date of Birth * Doe Patient Date of Birth * Doe State Lity Lity State Lity Lity State Lity Lity State Lity Lity State Lity Lity State Lity State Lity Stat | Member Information                  |                      |                |                               |                  |
| PRESBYTERIAN 03/05/2018   Member # * Group #   10110120200 Q   TESTBASE     Name of Insured   John De   Patient Last Name *   Patient Last Name *   Patient Last Name *   Patient Date of Birth *   O5/08/1976   City   State   ALBUQUERQUE   Primary Phone Number (505) 222-2224 (505) 222-2224 Vork Phone Number (XXX XXXX) Patient Weight Patient Gender Fenale Fenale                                                                                                    | Insurer *                           |                      |                | Date                          |                  |
| Member # * Group #   10110120200 Q   TESTBASE     Name of Insured   John Doe     Patient Last Name *   Patient Last Name *   Patient Last Name *   Patient Last Name *   Patient Last Name *   Patient Date of Birth *   Patient Date of Birth *   Patient Date of Birth *   Patient Date of Birth *   Patient QUERQUE     Imail     Primary Phone Number   (505) 222-2222   (505) 222-2222   (505) 222-2224     Work Phone Number   (XXX) XXX-XXXX     Patient Height   Patient Weight   Patient Height     Patient Weight     Patient Height     Patient Weight     Patient Height     Patient Weight     Patient Height     Patient Weight     Patient Gender     I 100 pounds     I 100 pounds     I 100 pounds                                                                                                    | PRESBYTERIAN                        |                      |                | 03/05/2018                    |                  |
| Inition 20200 Q TESTBASE     Name of Insured   John Doe     Patient Last Name *   Patient Last Name *   Patient Last Name *   Patient Last Name *   Patient Last Name *   Patient Last Name *   Patient Date of Birth *   Patient Date of Birth *   Patient Date of Birth *   Patient Date of Birth *   Patient Date of Birth *   Patient Address   OS/08/1976     Io00 Meadow Lane     City   ALBUQUERQUE     NM     Primary Phone Number   (505) 222-2224   You Patient Weight   Patient Height   Sfeet, 11 inches     TestBASE     TestBASE     Patient Address     Vork Phone Number   (XXX) XXX-XXXX     Patient Height     Patient Weight     Patient Gender     Sfeet, 11 inches     Iso patient Keight     Patient Weight     Patient Gender     Iso patient Gender     Iso patient Gender     Iso patient Gender     Iso patient Gender     Iso patient Gender     Iso patient Gender     Iso patient Gender     Iso patient Gender                                                                                                    | Member # *                          |                      | Group #        |                               |                  |
| Name of Insured         John Doe         Patient Last Name *       Patient First Name *       Patient Middle Initial         Doe       John                                                                                                    | 10110120200                         | ۵                    | TESTBASE       |                               |                  |
| John Doe         Patient Last Name *       Patient First Name *       Patient Middle Initial         Doe       John                                                                                                    | Name of Insured                     |                      |                |                               |                  |
| Patient Last Name *       Patient First Name *       Patient Middle Initial         Doe       John                                                                                                    | John Doe                            |                      |                |                               |                  |
| Doe John   Patient Date of Birth * Patient Address   05/08/1976 1000 Meadow Lane   City State   ALBUQUERQUE NM   Email   City Mobile Phone Number   (505) 222-2222 (505) 222-2244   Primary Phone Number Work Phone Number   (XXX) XXX-XXXX   Patient Height   S feet, 11 inches     John                                                                                                    | Patient Last Name *                 | Patient First Name * |                | Patient Middle Initial        |                  |
| Patient Date of Birth *       Patient Address         05/08/1976       1000 Meadow Lane         City       State       Zip Code         ALBUQUERQUE       NM       87111         Email                                                                                                    | Doe                                 | John                 |                |                               |                  |
| 05/08/1976     1000 Meadow Lane       City     State     Zip Code       ALBUQUERQUE     NM     87111       Email                                                                                                    | Patient Date of Birth *             |                      | Patient Addres | ss                            |                  |
| City     State     Zip Code       ALBUQUERQUE     NM     87111       Email                                                                                                    | 05/08/1976                          |                      | 1000 Meado     | w Lane                        |                  |
| ALBUQUERQUE     NM     87111       Email                                                                                                    | City                                | State                |                | Zip Code                      |                  |
| Email         Primary Phone Number       Mobile Phone Number       Work Phone Number         (505) 222-2222       (505) 222-2244       (XXX) XXX-XXXX         Patient Height       Patient Weight       Patient Gender         5 feet, 11 inches       160 pounds       Male         Image: Female       Female       Image: Female                                                                                                    | ALBUQUERQUE                         | NM                   |                | 87111                         |                  |
| Primary Phone Number     Mobile Phone Number     Work Phone Number       (505) 222-2222     (505) 222-2244     (XXX) XXX-XXXX       Patient Height     Patient Weight     Patient Gender       5 feet, 11 inches     160 pounds     Male       Female     Female                                                                                                    | Email                               |                      |                |                               |                  |
| Primary Phone Number     Mobile Phone Number     Work Phone Number       (505) 222-2222     (505) 222-2244     (XXX) XXX-XXXX       Patient Height     Patient Weight     Patient Gender       5 feet, 11 inches     160 pounds     • Male       Female     • Female                                                                                                    |                                     |                      |                |                               |                  |
| (505) 222-2222(505) 222-2244(XXX) XXX-XXXXPatient HeightPatient WeightPatient Gender5 feet, 11 inches160 poundsMaleFemale                                                                                                    | Primary Phone Number                | Mobile Phone Number  |                | Work Phone Number             |                  |
| Patient Height     Patient Weight     Patient Gender       5 feet, 11 inches     160 pounds     Male       Female                                                                                                    | (505) 222-2222                      | (505) 222-2244       |                | (XXX) XXX-XXXX                |                  |
| 5 feet, 11 inches     160 pounds     Image: Male       Female                                                                                                    | Patient Height                      | Patient Weight       |                | Patient Gender                |                  |
| Female                                                                                                    | 5 feet, 11 inches                   | 160 pounds           |                | O Male                        |                  |
|                                                                                                    |                                     |                      |                | Female                        |                  |

## \*Required Information

## 5. Enter "Prescriber" information.

| Provider Pharmacy Prior Authorization Form (For Exception Requests) |                 |              |                               |                  |  |
|---------------------------------------------------------------------|-----------------|--------------|-------------------------------|------------------|--|
|                                                                     |                 | )            |                               |                  |  |
| Member Information Prescriber Information                           | ion Requested M | edication    | Pharmacy/Facility Information | Upload Documents |  |
| Prescriber Information                                              |                 |              |                               |                  |  |
| NPI # *                                                             |                 | DEA #        |                               |                  |  |
| 10103727                                                            |                 |              |                               |                  |  |
| Specialty                                                           |                 |              |                               |                  |  |
| РСР                                                                 |                 |              |                               |                  |  |
| Group Practice or Organization                                      |                 | Contact Na   | me                            |                  |  |
| PMG                                                                 | Θ               | JOHN EG      | BERT                          | 0                |  |
| Prescriber Name *                                                   |                 | Prescriber A | Address *                     |                  |  |
| John Egbert                                                         | 0               | 2000 Har     | per Dr. NE                    | 0                |  |
| City *                                                              | State *         |              | Zip Code *                    |                  |  |
| Albuquerque                                                         | NM              |              | 87111                         |                  |  |
| Prescriber Phone Number *                                           |                 | Prescriber F | ax Number *                   |                  |  |
| (505) 265-4747 ext. XXXXX                                           | 0               | (505) 265    | 4744                          | 0                |  |
|                                                                     |                 | <u> </u>     |                               |                  |  |
|                                                                     |                 |              |                               |                  |  |
| < PREVIOUS                                                          |                 |              |                               | NEXT >           |  |
|                                                                     |                 |              |                               |                  |  |

## \*Required Information

## 6. Enter "Requested Medication."

| Provider Pha               | rmacy Prior Auth                      | orization Form                  | (For Exception Requ           | ests)            |  |  |  |  |
|----------------------------|---------------------------------------|---------------------------------|-------------------------------|------------------|--|--|--|--|
|                            |                                       |                                 |                               |                  |  |  |  |  |
| Member Information         | Prescriber Information                | Requested Medication            | Pharmacy/Facility Information | Upload Documents |  |  |  |  |
| Requested Medic            | ation                                 |                                 |                               |                  |  |  |  |  |
| Provide sufficient informa | ation to identify the medication, the | dosage and the anticipated dura | ation of treatment.           |                  |  |  |  |  |
| Diagnoses *                |                                       |                                 |                               |                  |  |  |  |  |
| M17 × ADD ICD-10 C         | ODES                                  |                                 |                               |                  |  |  |  |  |
| Drug or Item * Dosage *    |                                       |                                 |                               |                  |  |  |  |  |
| Celecoxib 200mg            |                                       | 1 PO Q                          | 1 PO QD                       |                  |  |  |  |  |
| Reason for Request *       |                                       |                                 |                               |                  |  |  |  |  |
| Patient has tried all al   | ternatives. This medication wo        | rks best for his knee pain.     |                               |                  |  |  |  |  |
| Quantity *                 | Days S                                | Supply *                        | Number of Refills *           |                  |  |  |  |  |
| 90                         | 90                                    |                                 | 3                             |                  |  |  |  |  |
| Start Date                 |                                       | End Date                        | 1                             |                  |  |  |  |  |
| 03/05/2018                 |                                       | 03/05/2                         | 2019                          |                  |  |  |  |  |
|                            |                                       |                                 |                               |                  |  |  |  |  |
| PREVIOUS                   |                                       |                                 |                               | NEXT >           |  |  |  |  |

## \*Required Information

## 7. Enter "Pharmacy/Facility" information.

| Provider Pharmacy Prior Authorization Form (For Exception Requests)                      |                                                                                                    |                                                                                                    |                                                                                        |                                              |  |
|------------------------------------------------------------------------------------------|----------------------------------------------------------------------------------------------------|----------------------------------------------------------------------------------------------------|----------------------------------------------------------------------------------------|----------------------------------------------|--|
| Member Information                                                                       | Prescriber Information                                                                                                   | Requested Medication                                                                                         | Pharmacy/Facility Information                                                          | Upload Documents                             |  |
| Pharmacy/Facility Information                                                            |                                                                                                    |                                                                                                    |                                                                                        |                                              |  |
| While not essential to com<br>facility to arrange for the c<br>entity. Many Pharmacies h | plete this section, it is often efficier<br>dispensing. Sufficient information is<br>have the same name, so additional i | nt for the patient and all others to<br>necessary to assure the authoriza<br>information is always required. | allow the insurer to work directly with the ation is communicated to the correct dispe | pharmacy or other<br>nsing pharmacy or other |  |
| Pharmacy Name                                                                            |                                                                                                    | Pharmacy                                                                                                    | Address *                                                                              |                                              |  |
| Walgreens                                                                                |                                                                                                    | 700 E 21                                                                                                    | st Street Clovis, NM 88101                                                             |                                              |  |
| Pharmacy Phone Number                                                                    |                                                                                                    | Pharmacy                                                                                                    | Fax Number *                                                                           |                                              |  |
| (575) 762-3851                                                                           |                                                                                                    | (575) 762                                                                                                    | 2-5698                                                                                 |                                              |  |
| < PREVIOUS                                                                               |                                                                                                    |                                                                                                    |                                                                                        | NEXT >                                       |  |

## \*Required Information

## 8. "Upload" supporting documents.

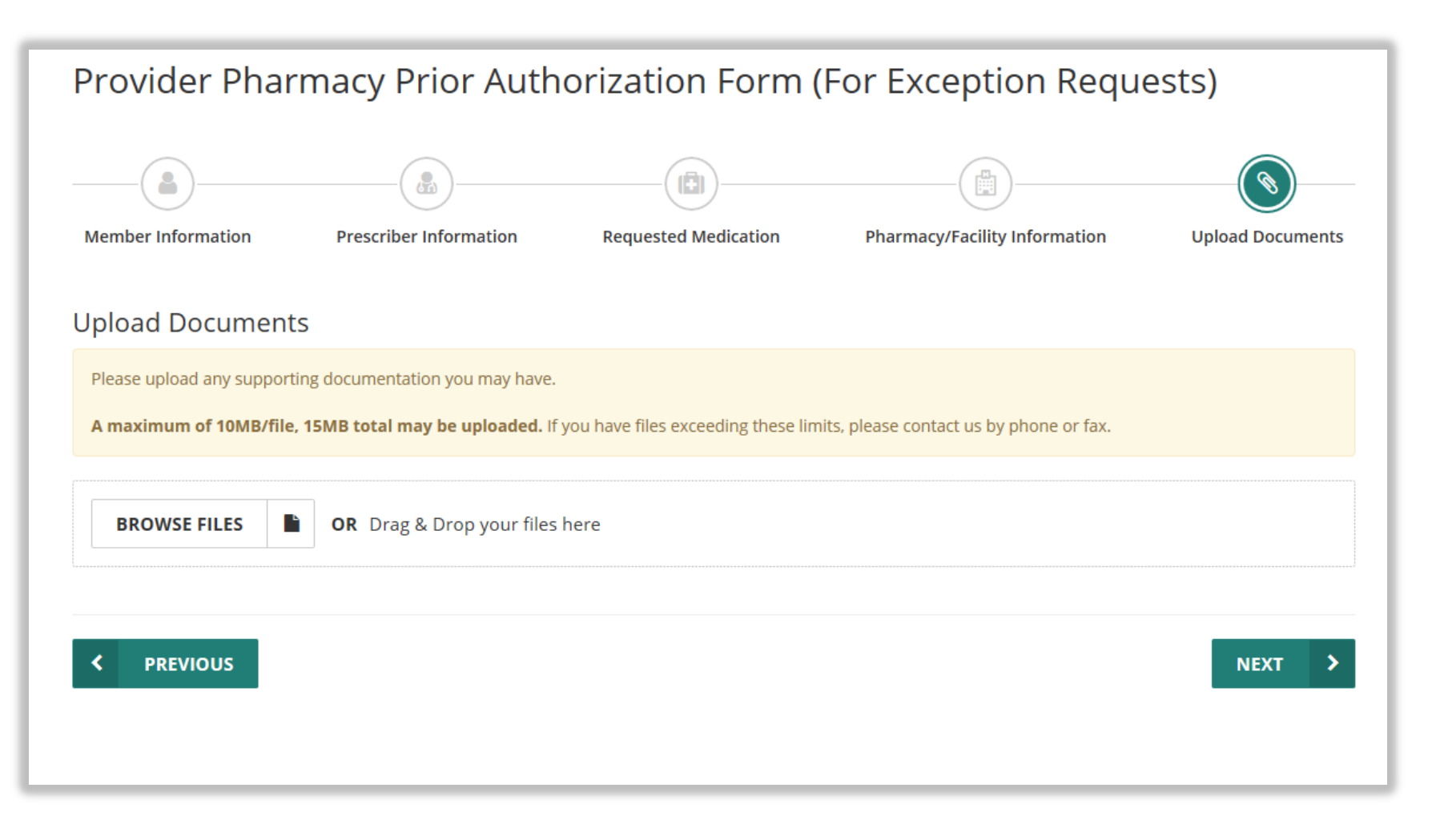

## \*Required Information

# 9. Type in your first and last name, confirm and acknowledge, and select "**Yes**" if you want to view your form. Then submit form.

| Provider Pharmacy Prior Authorization Form (For Exception Requests) |                                    |                               |                                           |                  |  |  |  |
|---------------------------------------------------------------------|------------------------------------|-------------------------------|-------------------------------------------|------------------|--|--|--|
| Member Information                                                  | Prescriber Information             | Requested Medication          | Pharmacy/Facility Information             | Upload Documents |  |  |  |
| Electronic Signature (First a                                       | and Last Name) *                   |                               |                                           |                  |  |  |  |
| Checking this box constituted document. *                           | tes a legal signature confirming t | hat you acknowledge and warra | ant the truthfulness of the information p | provided in this |  |  |  |
| I Accept                                                            |                                    |                               |                                           |                  |  |  |  |
| Dessius confirmation aum                                            | har in amail?                      |                               |                                           |                  |  |  |  |
| Yes                                                                 |                                    |                               |                                           |                  |  |  |  |
| Would you like to view you Yes                                      | r submitted form as a PDF?         |                               |                                           |                  |  |  |  |
|                                                                     |                                    |                               |                                           |                  |  |  |  |
| < PREVIOUS                                                          |                                    |                               |                                           | SUBMIT FORM      |  |  |  |
|                                                                     |                                    |                               |                                           |                  |  |  |  |

#### \*Required Information

## 10. Receive Confirmation.

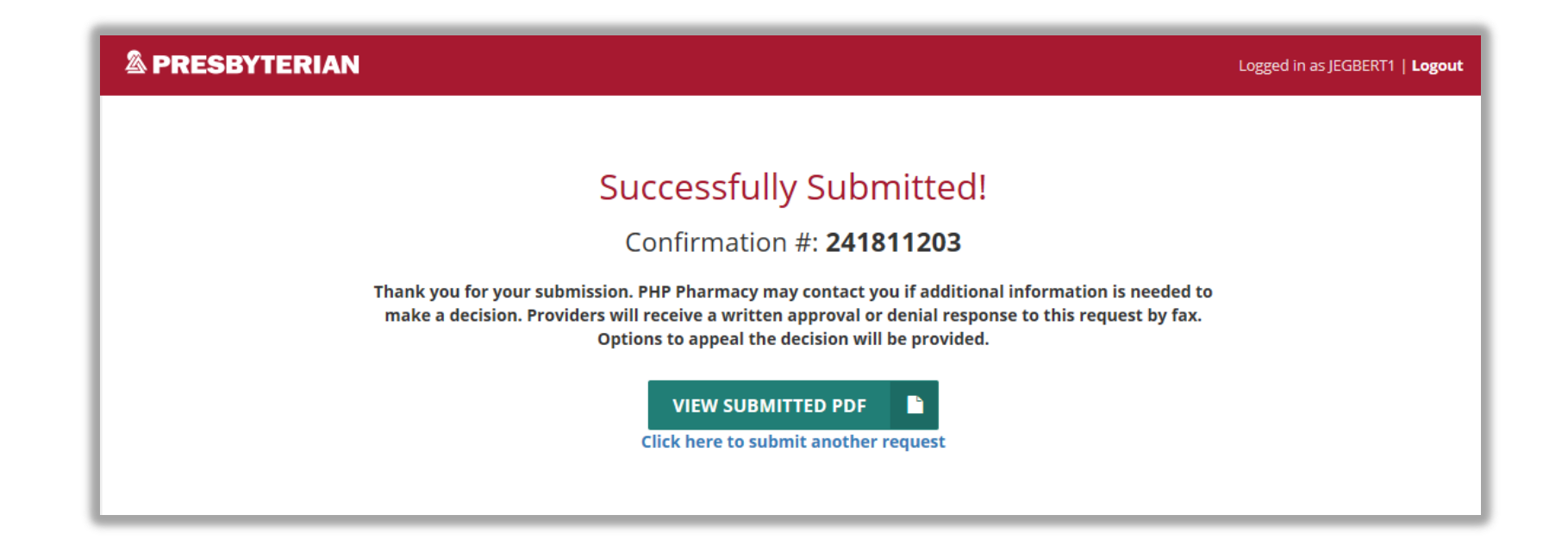

## EXAMPLE

## A PRESBYTERIAN

Provider Pharmacy Prior Authorization Form

| Request Type            | Confi              | rmatio | n #    | # Insurer        |       |       |          |       | Timestamp           |               |       |       |          |  |
|-------------------------|--------------------|--------|--------|------------------|-------|-------|----------|-------|---------------------|---------------|-------|-------|----------|--|
| Standard                | 2418               | 11203  |        | PRESBYTERIAN     |       |       |          | 03    | 03/05/2018 09:23 am |               |       |       |          |  |
|                         |                    |        |        |                  |       |       |          |       |                     |               |       |       |          |  |
| Member                  | Member Group # Mem |        | nber # | er # Name of Ins |       |       | sure     | d     |                     |               |       |       |          |  |
| Information TESTBASE 10 |                    | 1011   | 10120  | 200              |       |       | John Doe |       |                     |               |       |       |          |  |
| Patient Last Name       |                    | First  |        |                  |       |       | In       | itial |                     | Date of Birth |       |       |          |  |
| Doe                     |                    | John   |        |                  |       |       |          |       |                     | 05/08/19      | 76    |       |          |  |
| Patient Address         |                    |        |        |                  |       | City  |          |       |                     |               | :     | State | Zip Code |  |
| 1000 Meadow Lane        |                    |        |        |                  |       | ALBU  | IQUE     | RQU   | Е                   |               |       | NM    | 87111    |  |
| Primary Phone #         | Mobile             | Phone  | #      | Wo               | rk Ph | one # |          | Ema   | ail                 |               |       |       |          |  |
| (505) 222-2222 (        | (505) 2            | 22-224 | 4      |                  |       |       |          |       |                     |               |       |       |          |  |
| Patient Height          |                    |        | Pati   | ent V            | Veigh | nt    |          |       |                     | Patient       | Gen   | der   |          |  |
| 5 feet, 11 inches       |                    |        | 160    | pou              | nds   |       | Male     |       |                     |               |       |       |          |  |
|                         |                    |        |        |                  |       |       |          |       |                     |               |       |       |          |  |
| Prescriber              | NPI #              | ŧ      |        |                  |       |       | DEA #    |       |                     |               |       |       |          |  |
| Information             | 1010               | 3727   |        |                  |       |       |          |       |                     |               |       |       |          |  |
| Specialty               |                    |        |        |                  |       | G     | roup     | Prac  | tic                 | e or Organiz  | zatio | on    |          |  |
| PCP                     |                    |        |        |                  |       | P     | MG       |       |                     |               |       |       |          |  |
| Prescriber Name         |                    |        |        |                  |       | С     | onta     | ct Na | m                   | e             |       |       |          |  |
| John Egbert             |                    |        |        |                  |       | J     | они      | EGB   | ER                  | Т             |       |       |          |  |
| Dree oriber Address     |                    |        |        |                  |       | City  |          |       |                     |               |       | State | Zin Code |  |

|                           | _           |                  |       |          |
|---------------------------|-------------|------------------|-------|----------|
| Prescriber Address        | Cit         | ty               | State | Zip Code |
| 2000 Harper Dr. NE        | Albuquerque |                  | NM    | 87111    |
| Prescriber Phone #        |             | Prescriber Fax # |       |          |
| (505) 265-4747 ext. XXXXX |             | (505) 265-4744   |       |          |

| Requested                | Drug or Item   | I                         | Dosag             | Dosage    |   |  |  |  |  |
|--------------------------|----------------|---------------------------|-------------------|-----------|---|--|--|--|--|
| Medication               | Celecoxib 20   | )0mg                      | 1 PO (            | 1 PO QD   |   |  |  |  |  |
| Diagnoses                |                |                           |                   |           |   |  |  |  |  |
| M17                      |                |                           |                   |           |   |  |  |  |  |
| Reason for Request       |                |                           |                   |           |   |  |  |  |  |
| Patient has tried all al | ternatives. Tl | his medication works best | for his kr        | nee pain. |   |  |  |  |  |
| Quantity                 |                | Days Supply               | Number of Refills |           |   |  |  |  |  |
| 90                       |                | 90                        | 3                 |           |   |  |  |  |  |
|                          |                |                           |                   |           |   |  |  |  |  |
| Pharmacy/Facility        | Pharmacy Name  |                           |                   |           |   |  |  |  |  |
| Information              | Walgreens      |                           |                   |           |   |  |  |  |  |
| <b>D</b> I <b>A</b> I I  |                |                           |                   |           | - |  |  |  |  |

| Pharmacy Address                   | Pharmacy Phone # | Pharmacy Fax # |
|------------------------------------|------------------|----------------|
| 700 E 21st Street Clovis, NM 88101 | (575) 762-3851   | (575) 762-5698 |
|                                    |                  |                |

| Provided Documents |  |
|--------------------|--|
| none               |  |
|                    |  |